# **Tersus TC80 Controller**

**User Manual** 

| Tersus TC80 Controller               | 1 |
|--------------------------------------|---|
| Product Appearance                   | 1 |
| Charge                               | 1 |
| Installation of SIM card and SD card | 2 |
| Power on, power off and reboot       | 2 |
| System lock screen interface         | 2 |
| Notification bar                     | 3 |
| WIFI connecting                      | 4 |
| Mobile data networks connecting      | 4 |
| NFC                                  | 5 |
| APN settings                         | 6 |
| Factory Reset                        | 7 |
| Q&A                                  | 9 |
| Contact Us                           | 9 |

## **Product Appearance**

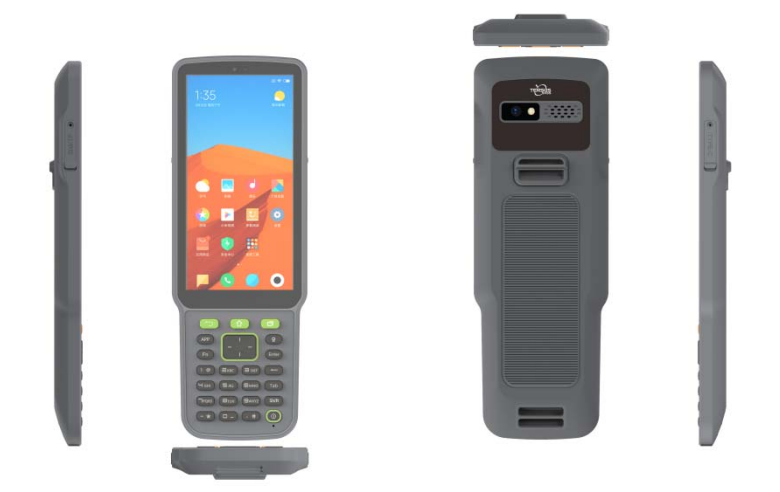

## Charge

Before the first time using, it is recommended to charge the device.

- Please use the USB (Type-C) cable that comes standard with device for charging, otherwise it may not be able to enable the fast charging mode. Using a nonoriginal charger and USB (Type-C) cable may cause the device to heat up, the charging time to become longer and may lead to failure to charge, repeated reboots, affecting the battery and other situations.
- 2. It is recommended not to use the device while charging, and not to cover other objects on the device and charger to cause the device to heat up.
- 3. When the device is in low battery, there will be indicator lights and system prompts, please charge as soon as possible to avoid affecting normal use.
- 4. If the device needs to be stored for a long time, please ensure that the battery power in about fifty percent, and the device will be placed in a dry and suitable environment, to avoid long time storage lead to device damage.
- 5. If the battery, charger, charging cable is damaged, please stop using it and contact the after-sales service in time to replace it or buy related accessories, do not repair it by yourself, so as not to bring danger and cause additional losses.

# Installation of SIM card and SD card

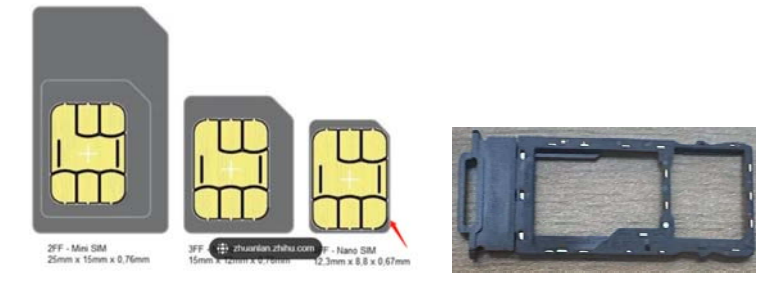

- 1. Please use Nano-SIM card for installation.
- 2. There are 2 card slots on the side, just insert the corresponding card according to the position in the picture.

#### Power on, power off and reboot

1. Press and hold the power button of the device for 2 seconds in the off state and feel the vibration and then turn on the device.

2. Press and hold the power button for more than 2 seconds in the power-on state,

and select shutdown or reboot according to the system pop-up menu.

3. When the device is abnormal or inoperable, press and hold the power button for more than 15 seconds until the device restarts.

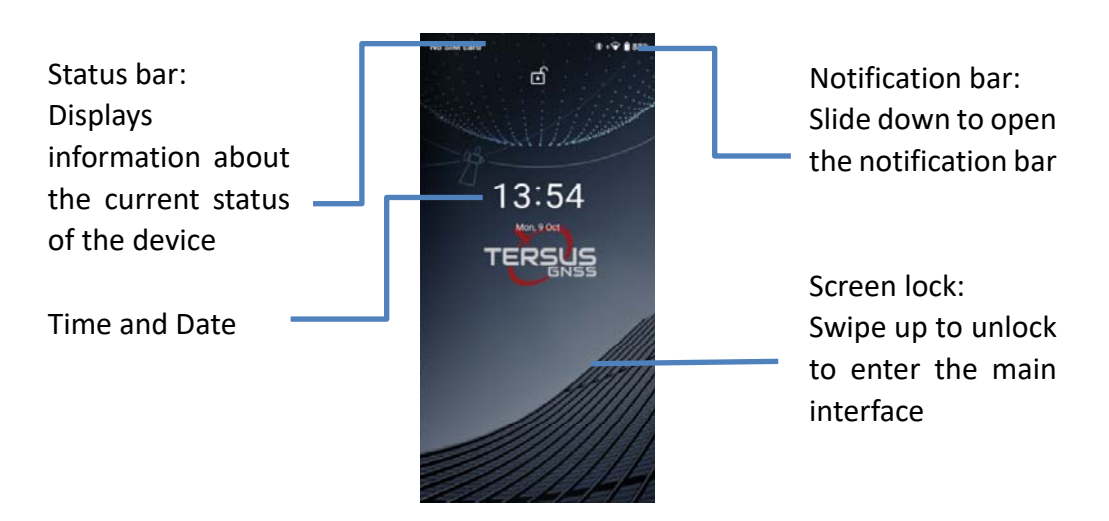

## System lock screen interface

# **Notification bar**

Touch the top of the screen and swipe down to open the notification bar, you can tap each shortcut icon to open and close the corresponding function such as WLAN, Bluetooth, etc.. Unprocessed notifications can be double-tapped to expand, touched to view, or swiped left or right to remove.

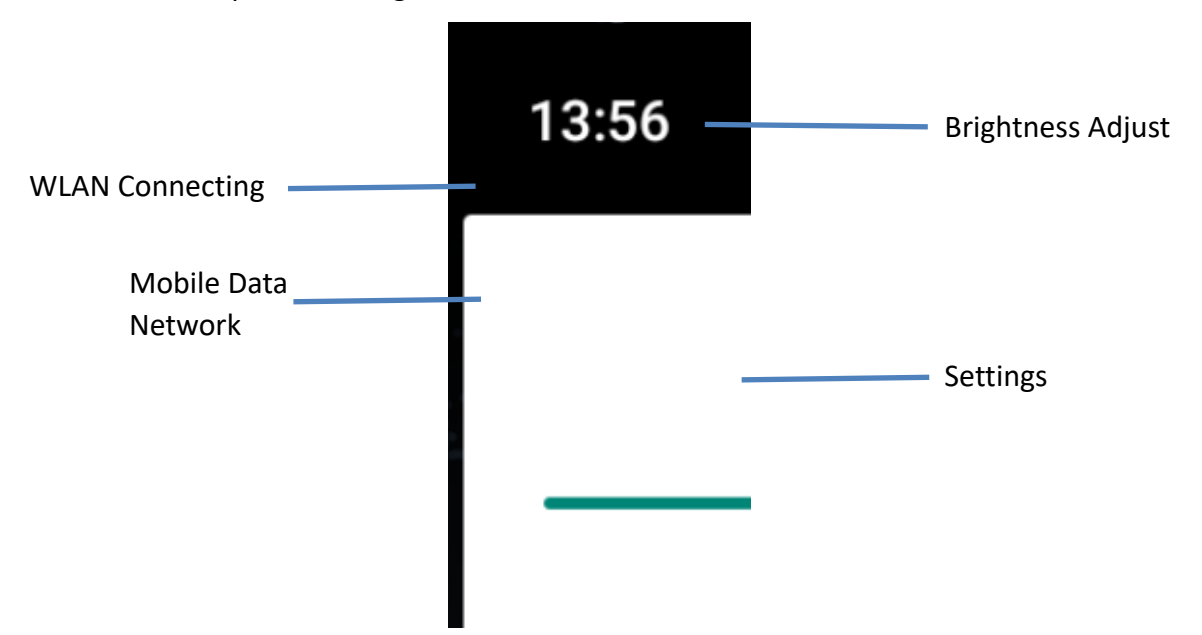

After connecting the USB, click to enter USB preferences interface to select mode.

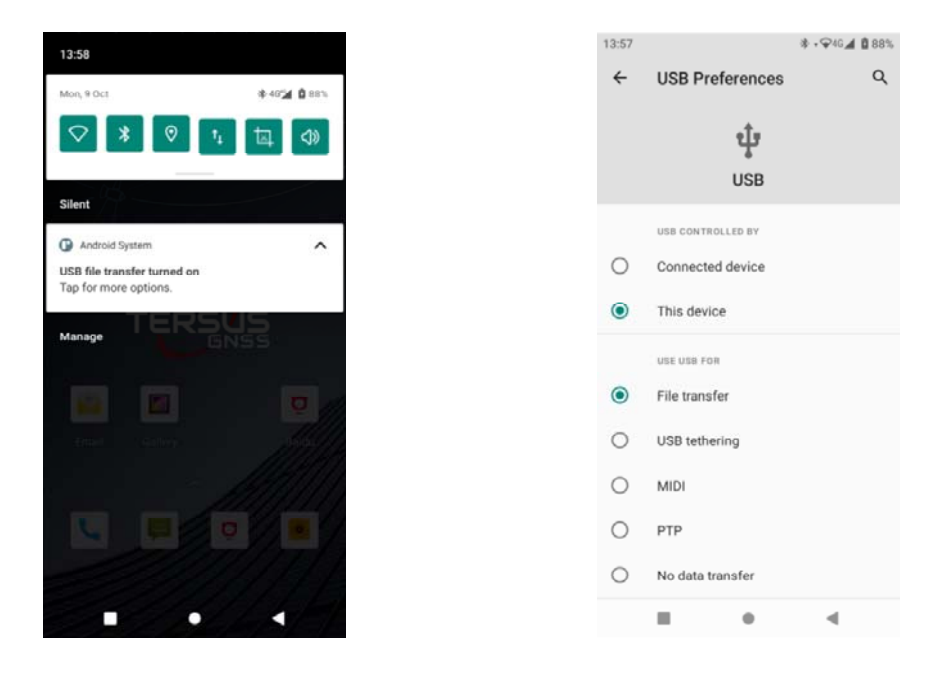

# **WIFI connecting**

Settings->Network and Internet->Wi-Fi->click on Turn on

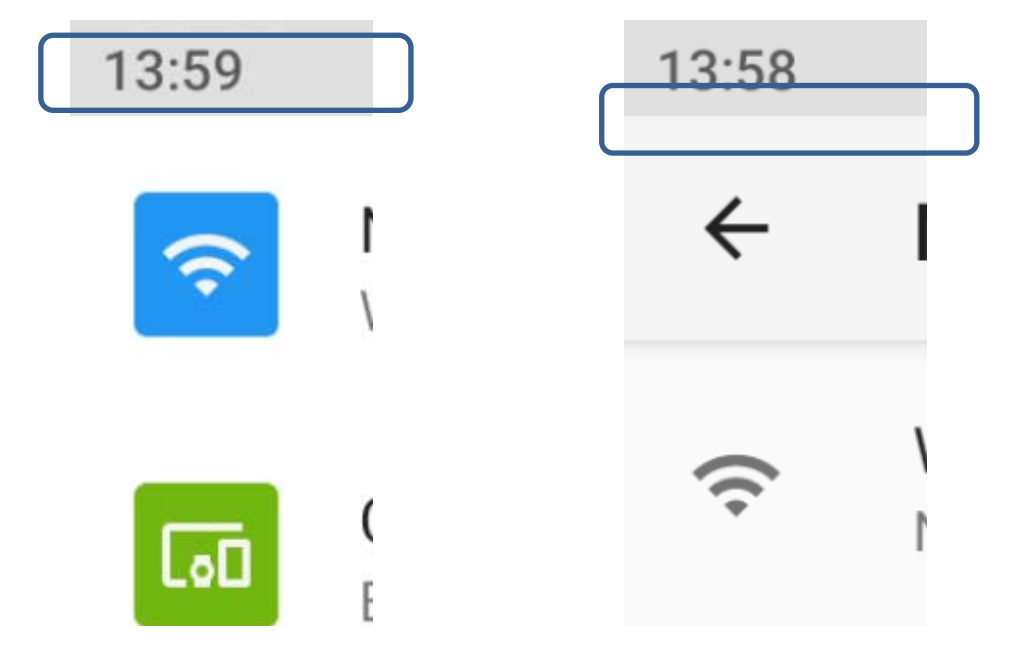

## Mobile data networks connecting

After the SIM card is installed correctly, the small 4G will be displayed in the corner below the mobile data icon as shown below to indicate that the mobile data is on and internet access is available.

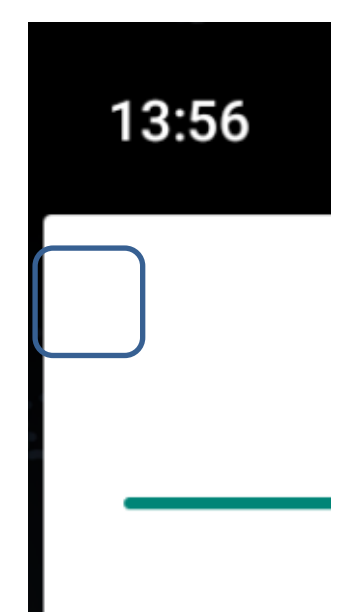

# NFC

#### Settings->Connected Devices->NFC->Tap to Enable

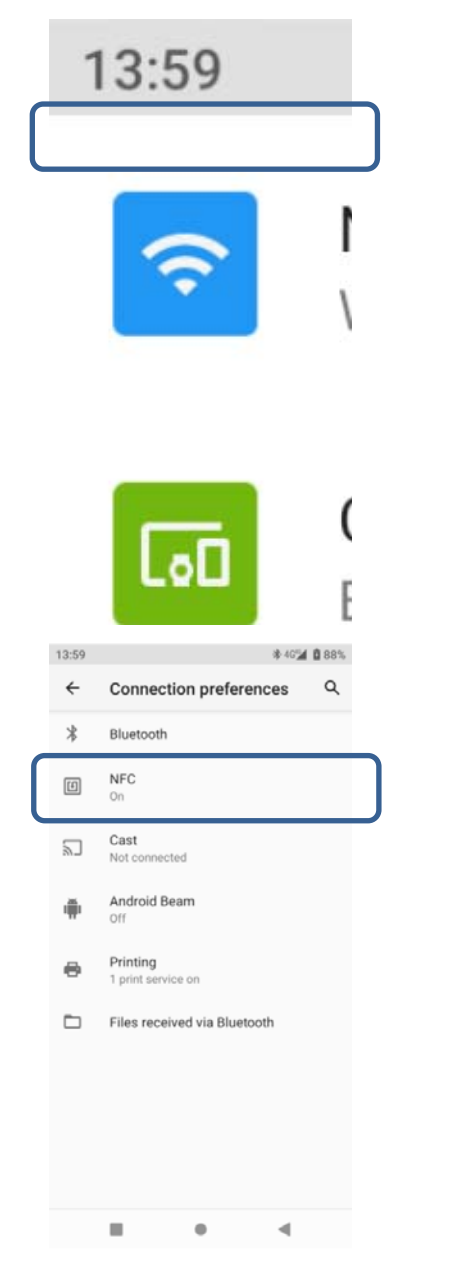

| /     |                                                                                                    |     |
|-------|----------------------------------------------------------------------------------------------------|-----|
| ~     | Connected devices                                                                                                    | Q   |
|       | OTHER DEVICES                                                                                                    |     |
| ψ     | USB                                                                                                    |     |
|       | File transfer                                                                                                    |     |
| +     | Pair new device                                                                                                    |     |
|       | PREVIOUSLY CONNECTED DEVICES                                                                                                    |     |
| *     | TersusGNSS-62800299                                                                                                    | ۲   |
| >     | See all                                                                                                    |     |
|       | Connection preferences<br>Bluetooth, NFC                                                                                                    |     |
| ()    | Visible as 'Android Bluedroid' to other<br>devices                                                                                                    |     |
|       | 001000                                                                                                    |     |
|       |                                                                                                    |     |
|       |                                                                                                    |     |
|       | H • •                                                                                                    |     |
| 13:59 | 滲 4G%a                                                                                                    | 88% |
| ÷     | NFC                                                                                                    | Q   |
|       |                                                                                                    |     |
|       | NFC<br>Allow data exchange when the<br>phone touches an NFC device                                                                                      | •   |
|       | NFC<br>Allow data exchange when the<br>phone touches an NFC device<br>Advanced settings                                                                 | •   |
|       | NFC<br>Allow data exchange when the<br>phone touches an NFC device<br>Advanced settings<br>Contactless payments<br>To use, first install a payment app  | •   |
|       | NFC<br>Allow data exchange when the<br>phone touches an NFC device<br>Advanced settings<br>Contactless payments<br>To use, first install a payment app  | •   |
|       | NFC<br>Allow data exchange when the<br>phone touches an NFC device<br>Advanced settings<br>Contactiless payments<br>To use, first install a payment app | •   |
|       | NFC<br>Allow data exchange when the<br>phone touches an NFC device<br>Advanced settings<br>Contactless payments<br>To use, first install a payment app  | •   |
|       | NFC<br>Allow data exchange when the<br>phone touches an NFC device<br>Advanced settings<br>Contactless payments<br>To use, first install a payment app  | •   |
|       | NFC<br>Allow data exchange when the<br>phone touches an NFC device<br>Advanced settings<br>Contactiless payments<br>To use, first install a payment app | •   |
|       | NFC<br>Allow data exchange when the<br>phone touches an NFC device<br>Advanced settings<br>Contactless payments<br>To use, first install a payment app  | •   |
|       | NFC<br>Allow data exchange when the<br>phone touches an NFC device<br>Advanced settings<br>Contactless payments<br>To use, first install a payment app  | •   |
|       | NFC<br>Allow data exchange when the<br>phone touches an NFC device<br>Advanced settings<br>Contactless payments<br>To use, first install a payment app  | •   |
|       | NFC<br>Allow data exchange when the<br>phone touches an NFC device<br>Advanced settings<br>Contactless payments<br>To use, first install a payment app  | •   |

# **APN settings**

Settings->Network and Internet->Mobile Network->Access Point Name (APN)->Tap

"+" in the upper-right corner to set APN parameters->Tap the three dots in the upper-right corner to save after setting->Select the set APN->Reboot

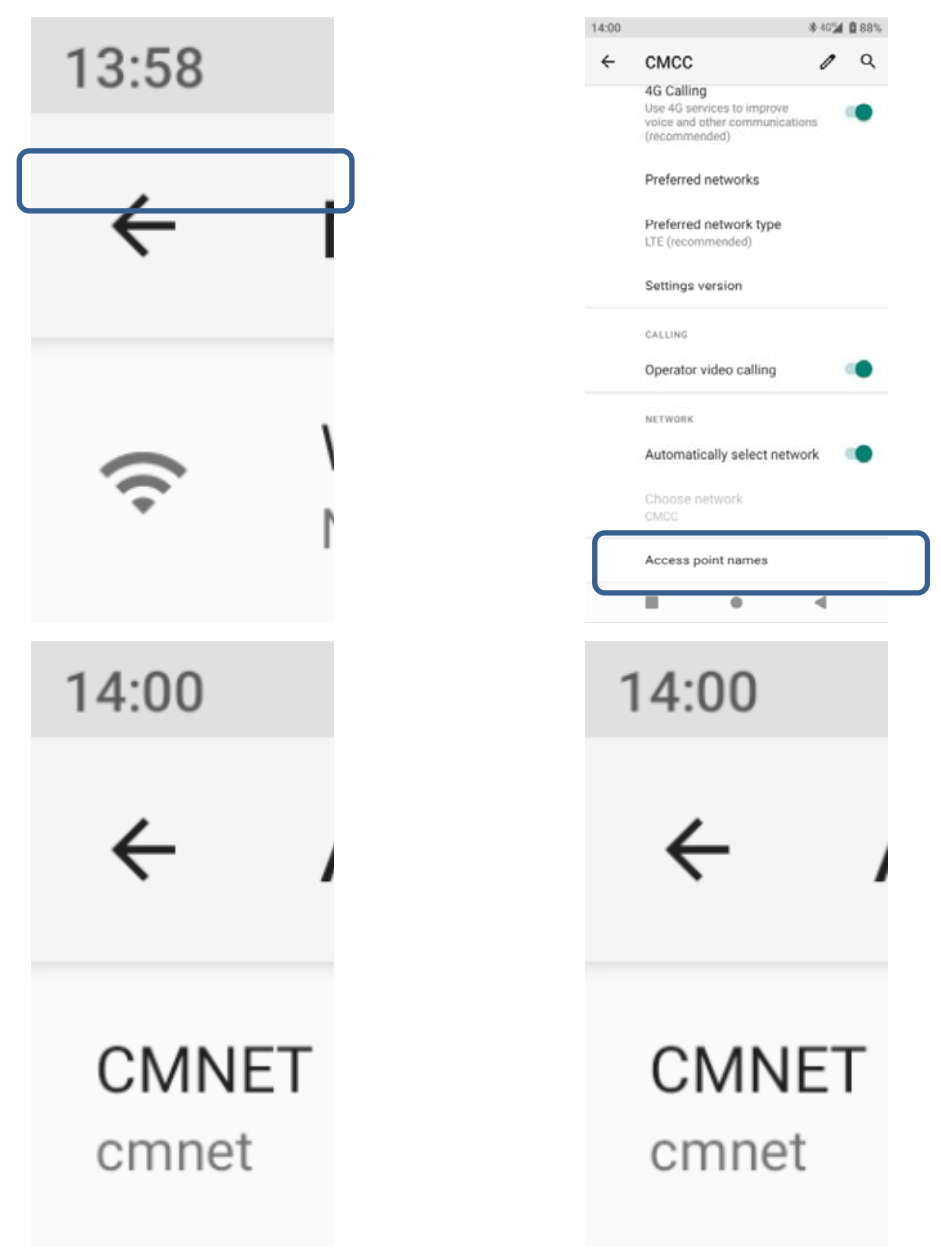

## **Factory Reset**

Settings->System->Reset Options->Delete All Data (Factory reset)

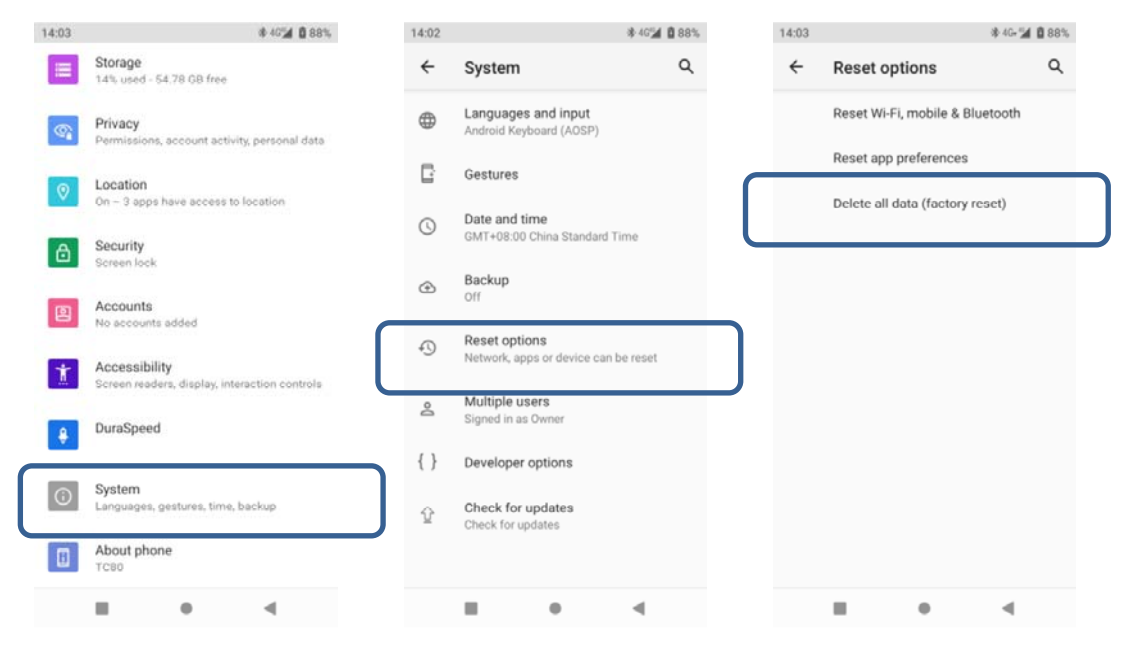

# **Product Parameters**

| Performance                                                                       |                                                      |  |  |  |
|-----------------------------------------------------------------------------------|------------------------------------------------------|--|--|--|
| Processor                                                                         | 8-core 2.3GHz                                        |  |  |  |
| OS                                                                                | Android 11                                           |  |  |  |
| Memory                                                                            | 6G+64G                                               |  |  |  |
| Physical                                                                          |                                                      |  |  |  |
| Size                                                                              | 221*77.7*14.9mm                                      |  |  |  |
| Display                                                                           | 5.5", 720*1440                                       |  |  |  |
| Touch Panel                                                                       | 5-point capacitive touch screen                      |  |  |  |
| Power Supply                                                                      | 7700mAh Support fast charging                        |  |  |  |
| Notification                                                                      | Sound, vibration, LED alerts                         |  |  |  |
| Keypad                                                                            | Numeric keypad                                       |  |  |  |
| Audio                                                                             | Speaker, volume 95dB±3                               |  |  |  |
| Audio                                                                             | MIC 1pc                                              |  |  |  |
| Interface                                                                         |                                                      |  |  |  |
| Type-C Port                                                                       | Support OTG, fast charging                           |  |  |  |
| SD Slot                                                                           | Maximum support 256G                                 |  |  |  |
| SIM Slot                                                                          | Standard Esim (sim1) and 1 nano sim card slot (sim2) |  |  |  |
| Communication                                                                     |                                                      |  |  |  |
| WLAN                                                                              | IEEE 802.11 a/b/g/n/ac 2.4G/5G Dual Band             |  |  |  |
|                                                                                   | FDD-LTE B2/B5/B7/                                    |  |  |  |
|                                                                                   | TDD-LTE B38/B41                                      |  |  |  |
| WWAN                                                                              | WCDMA B2/B5                                          |  |  |  |
|                                                                                   | GSM B5/B8                                            |  |  |  |
|                                                                                   |                                                      |  |  |  |
| Bluetooth                                                                         | BT5.0 (BLE)                                          |  |  |  |
| GPS                                                                               | GPS+BD+GLONASS                                       |  |  |  |
| NFC                                                                               | Support protocol: ISO14443A/B, ISO15693              |  |  |  |
|                                                                                   | Reading distance: 0-5cm                              |  |  |  |
| Environment                                                                       |                                                      |  |  |  |
| Operating Temp                                                                    | -20℃ - 55℃                                           |  |  |  |
| Storage Temp                                                                      | -30℃ - 70℃                                           |  |  |  |
| Operating Humidity                                                                | 5% - 95%                                             |  |  |  |
| Drop specification                                                                | 6 sides 1.5 meters two-wheel drop (concrete floor)   |  |  |  |
| IP Rating                                                                         | IP67                                                 |  |  |  |
| ESD                                                                               | ±15kV air discharge, ±8kV contact discharge          |  |  |  |
| Sensor                                                                            |                                                      |  |  |  |
| Geomagnetic, Acceleration, Light Sensor                                           |                                                      |  |  |  |
| Data Acquisition                                                                  |                                                      |  |  |  |
| Rear Camera                                                                       | 13M Auto Focus Camera                                |  |  |  |
| Warranty                                                                          |                                                      |  |  |  |
| Whole device warranty 1 year, accessories warranty 0.5 year, lifetime maintenance |                                                      |  |  |  |

# Q&A

Q: Using IOT card, there is signal but no Internet access

A: Using IOT card needs to set APN parameters, follow the above APN setting method to set up, if you can't access the Internet after setting up APN successfully, please contact the IOT card supplier to confirm whether the card is available and provide the parameters of the corresponding card to set up.

# **Contact Us**

Email: support@tersus-gnss.com Website: <u>www.tersus-gnss.com</u>

#### **FCC Statement**

Any Changes or modifications not expressly approved by the party responsible for compliance could void the user's authority to operate the equipment.

This device complies with part 15 of the FCC Rules. Operation is subject to the following two conditions:

(1) This device may not cause harmful interference, and

(2) This device must accept any interference received, including interference that may cause undesired

operation.

Note: This equipment has been tested and found to comply with the limits for a Class B digital device, pursuant to part 15 of the FCC Rules. These limits are designed to provide reasonable protection against harmful interference in a residential installation. This equipment generates, uses and can radiate radio frequency energy and, if not installed and used in accordance with the instructions, may cause harmful interference to radio communications. However, there is no guarantee that interference will not occur in a particular installation. If this equipment does cause harmful interference to radio or television reception, which can be determined by turning the equipment off and on, the user is encouraged to try to correct the interference by one or more of the following measures:

-Reorient or relocate the receiving antenna.

-Increase the separation between the equipment and receiver.

—Connect the equipment into an outlet on a circuit different from that to which the receiver is connected.

-Consult the dealer or an experienced radio/TV technician for help.

**RF Exposure Statement:** 

This device meets the government's requirements for exposure to radio waves. This device is designed and manufactured not to exceed the emission limits for exposure to radio frequency (RF) energy set by the Federal Communications Commission of the U.S. Government.

The exposure standard for wireless devices employs a unit of measurement known as the Specific Absorption Rate, or SAR. The SAR limit set by the FCC is 1.6 W/kg. \*Tests for SAR are conducted using standard operating positions accepted by the FCC with the device transmitting at its highest certified power level in all tested frequency bands. Although the SAR is determined at the highest certified power level, the actual SAR level of the device while operating can be well below the maximum value. This is because the device is designed to operate at multiple power levels so as to use only the poser required to reach the network. In general, the closer you are to a wireless base station antenna, the lower the power output.

The highest SAR value for the device as reported to the FCC when tested for use at the ear is 1.13W/kg and when worn on the body, as described in this user guide, is 1.14W/kg (Body-worn measurements differ among devices, depending upon available enhancements and FCC requirements.) While there may be differences between the SAR levels of various devices and at various positions, they all meet the government requirement.

For body worn operation, this device has been tested and meets the FCC RF exposure guidelines for use with an accessory that contains no metal and the positions the handset a minimum of 1.0 cm from the body. Use of other enhancements may not ensure compliance with FCC RF exposure guidelines. If you do not use a body-worn accessory and are not holding the phone at the ear, position the handset a minimum of 1.0 cm from your body when the device is switched on at its highest certified power level in all tested frequency bands.

The FCC has granted an Equipment Authorization for this device with all reported SAR levels evaluated as in compliance with the FCC RF exposure guidelines. SAR information on this device is on file with the FCC and can be found under the Display Grant section of http://www.fcc.gov/oet/fccid after searching on FCC ID: 2AMDJ-TC80